# **DVB Viewer – Installation**

Starten Sie das Programm DVBViewer\_Setup.exe. Der Installations-Assistent erscheint. Klicken Sie auf **Weiter** und akzeptieren Sie die **Vertragsvereinbarung (AGB)**. Legen Sie anschließend das Verzeichnis fest, in dem DVBViewer installiert werden soll (i.d.R. das standardmäßig angegebene Verzeichnis:).

-----

| Setup - DVBViewer Pro |                                                                                           |
|-----------------------|-------------------------------------------------------------------------------------------|
|                       | Willkommen zum DVBViewer Pro<br>Setup-Assistenten                                         |
|                       | Dieser Assistent wird jetzt DVBViewer Pro Version 5.1 auf<br>Ihrem Computer installieren. |
|                       | Sie sollten alle anderen Anwendungen beenden, bevor Sie mit<br>dem Setup fortfahren.      |
|                       | "Weiter" zum Fortfahren, "Abbrechen" zum Verlassen.                                       |
| Pro Edition           |                                                                                           |
|                       |                                                                                           |
| XXX                   |                                                                                           |
|                       | Weiter > Abbrechen                                                                        |

Nun sind die zu installierenden Komponenten zu wählen.

<u>Wenn Sie SAT-Anschluss haben</u> benötigen wir (neben den DVBViewer Hauptdateien) außerdem die Liste für DVB-S Kanäle (Astra 19.2°).

Installieren Sie diese also ebenfalls.

| Componenten auswählen                                                                        | 6                                 |
|----------------------------------------------------------------------------------------------|-----------------------------------|
| Welche Komponenten sollen installiert werden?                                                | <u>(</u>                          |
| Wählen Sie die Komponenten aus, die Sie installieren m<br>wenn sie bereit sind fortzufahren. | öchten. Klicken Sie auf "Weiter", |
| Custom Installation                                                                          | •                                 |
| V DVBViewer Main Files                                                                       | 6.9 MB                            |
| VB-S Channel List (Astra 19.2° East)                                                         | 1,3 MB                            |
| Netstreaming Plugin                                                                          | 0,3 MB                            |
|                                                                                              |                                   |
|                                                                                              |                                   |
|                                                                                              |                                   |
|                                                                                              |                                   |
| Die aktuelle Auswahl erfordert min. 15,9 MB Speicherpl                                       | atz.                              |
|                                                                                              |                                   |

#### Anschließend auf Weiter klicken.

# **DVBViewer - Konfiguration**

Nach der Installation verlangt das Programm nach einer Schlüsseldatei, sowie einem Benutzernamen und einem Passwort. Die erforderliche Schlüsseldatei sollte sich im selben Verzeichnis wie die Setup Datei für die Installation befinden.

\_\_\_\_\_

| Bitte wählen Sie die Schlüsseldatei und geben Sie Benutzername und Pasie nach dem Kauf des DVBViewer Pro erhalten haben.   Schlüsseldatei: Nicht vorhanden   Benutzername:                           | asswort ein, die  |
|----------------------------------------------------------------------------------------------------|-------------------|
| Schlüsseldatei:       Nicht vorhanden         Benutzername:                                                                                                    |                   |
| Benutzername:         Passwort         Prüfsumme:       000         Löschen       Speichern         Erweiterungen Installiert kostenplichtige Erweiterungen für den DVBViev         1. MHEG-5 Engine |                   |
| Passwort                                                                                                    |                   |
| Prüfsumme: 000  Löschen  Speichern  Erweiterungen Installiert kostenplichtige Erweiterungen für den DVBViev  1. MHEG-5 Engine                                                                        | 1                 |
| Löschen Speichern<br>Erweiterungen Installiert kostenplichtige Erweiterungen für den DVBViev<br>1. MHEG-5 Engine                                                                                     | 1                 |
| Erweiterungen Installiert kostenplichtige Erweiterungen für den DVBViev                                                                                                    | Abbruch           |
| ist ein weltweit eingesetzter Standard zur Darstellung interaktiver                                                                                                    | wer.<br>Bestellen |
| Hong Kong, Südafrika, Irland, Indien und Deutschland (Technisat)<br>eingesetzt.                                                                                                    | Freischalten      |

Im Verzeichnis befindet sich eine Textdatei namens **DVBViewer Pro Registration Information.txt**. In dieser befinden sich der erforderliche Benutzername und das Passwort zur Aktivierung der Software. Geben Sie diese nun ein. Als Prüfsumme sollte **848** angezeigt werden, nachdem alle Daten korrekt eingegeben wurden. Klicken Sie auf **Speichern**. Es erscheint daraufhin ein Fenster mit der Bestätigung, dass die Benutzerdaten erfolgreich gespeichert wurden. Klicken Sie beim nächsten Fenster auf **Weiter** und entfernen Sie das Häkchen bei **changelog.html anzeigen** und klicken Sie dann auf **Fertigstellen**.

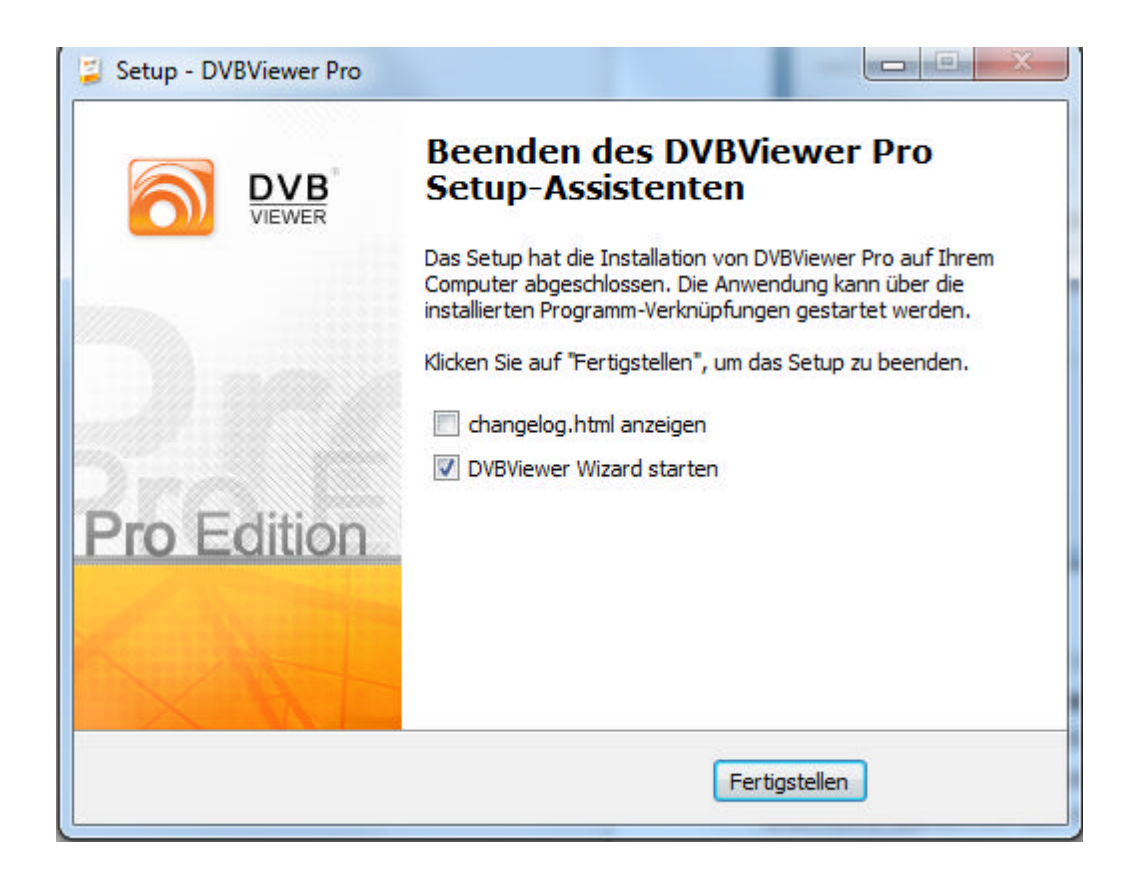

Nun startet der DVBViewer Wizard, über den sich die übrigen Einstellungen festlegen lassen. Wählen Sie Ihre bevorzugte Sprache und klicken Sie auf **Weiter**.

|                             |                                  |                                                                            | ×                                                                                                  |
|-----------------------------|----------------------------------|----------------------------------------------------------------------------|----------------------------------------------------------------------------------------------------|
| Configura                   | ation nutz                       | en?                                                                        | <u></u>                                                                                            |
| der neue er:<br>Iden des Wi | stellt werden?<br>zards gesicher | Es gehen ke<br>t werden.                                                   | eine                                                                                               |
|                             |                                  |                                                                            |                                                                                                    |
|                             |                                  |                                                                            |                                                                                                    |
|                             |                                  |                                                                            |                                                                                                    |
|                             | onfigura                         | onfiguration nutz<br>ler neue erstellt werden?<br>den des Wizards gesicher | onfiguration nutzen?<br>Ier neue erstellt werden? Es gehen ke<br>den des Wizards gesichert werden. |

Da auf diesem Rechner noch keine Konfiguration existiert, muss eine neue angelegt werden.

Bis zur Auswahl des DVB-Gerätes können die aufgeführten Standardeinstellungen beibehalten werden.

-----

| <u>ි</u>                        |
|---------------------------------|
| eren oder deaktivieren, die der |
|                                 |
|                                 |
| Suche DVB-Geräte                |
|                                 |
|                                 |

Wenn in Ihrem Rechner eine TV--Karte oder SAT-Karte eingebaut ist, sollte sie hier angezeigt werden. Sollte sie nicht automatisch angezeigt werden, klicken Sie auf **Suche DVB-Geräte**, damit das Programm die Karte finden kann. Sollte die Karte selbst dann nicht angezeigt werden, überprüfen Sie bitte, ob die Karte richtig eingebaut ist, und ob der Kartentreiber installiert und aktuell ist.

Nach Festlegung des DVB-Gerätes ebenfalls die Standardeinstellungen für Musik-, Video- und Bilderverzeichnisse verwenden.

Klicken Sie anschließend auf **Fertig**, um die die Einstellungen über den Wizard abzuschließen und DVBViewer zu starten.

### DVB Viewer – Sender suchen

#### Fall 1. SAT- Anschluß

In DVB Viewer -> Sender -> Senderliste auswählen

| DVII Viewer                                                                                                    |                     |                                            | - |
|----------------------------------------------------------------------------------------------------|---------------------|--------------------------------------------|---|
| EVBViewer 5                                                                                                    | ender Braicht Di    | installungen 1984                          |   |
| 880                                                                                                    | Senderjete          |                                            |   |
|                                                                                                    | News                |                                            |   |
|                                                                                                    | Music               |                                            |   |
|                                                                                                    | Subur               | *                                          |   |
|                                                                                                    | Badie               | ·                                          |   |
|                                                                                                    | Bivate              |                                            |   |
|                                                                                                    | Sendelfitten Editor |                                            |   |
|                                                                                                    | Sendersuchiad       |                                            |   |
|                                                                                                    | Lagster Sender      |                                            |   |
|                                                                                                    | Letpie Data         |                                            |   |
|                                                                                                    | Sender Auto-Updat   | ae l                                       |   |
| _                                                                                                    |                     |                                            |   |
|                                                                                                    |                     |                                            |   |
|                                                                                                    |                     |                                            |   |
|                                                                                                    |                     |                                            |   |
|                                                                                                    |                     |                                            |   |
|                                                                                                    |                     |                                            |   |
|                                                                                                    |                     |                                            |   |
|                                                                                                    |                     |                                            |   |
|                                                                                                    |                     |                                            |   |
|                                                                                                    |                     |                                            |   |
|                                                                                                    |                     |                                            |   |
|                                                                                                    |                     |                                            |   |
|                                                                                                    |                     |                                            |   |
|                                                                                                    |                     |                                            |   |
|                                                                                                    |                     |                                            |   |
|                                                                                                    |                     |                                            |   |
|                                                                                                    |                     |                                            |   |
|                                                                                                    |                     |                                            |   |
| 118 n-tr                                                                                                    | _                   | ken la la la la la la la la la la la la la |   |
| and the second second se |                     |                                            |   |

Es erscheint ein neues Fenster "Senderliste" auf:

| Sender einstellen und filtern:<br>Emoglicht de Senderauswahl und<br>Piterung.       Emoglicht de Senderauswahl und<br>Piterung.         Syche       119         Syche       119         Syche       1001         Syche       129         Syche       129         Syche       129         Syche       129         Syche       129         Syche       129         Syche       129         Syche       129         Syche       129         Syche       129         Syche       129         Syche       129         Syche       120         Syche       129         Syche       120         Syche       120         Syche       120         Syche       120         Syche       120         Syche       120         Syche       120         Syche       120         Syche       120         Syche       120         Syche       120         Syche       120         Syche       120         Syche       120         Syche       12                                                                                                    | Senderliste                                                                                                    | ×                                        | Senderliste                                                                                                    |                                                                                                    | × |
|----------------------------------------------------------------------------------------------------|----------------------------------------------------------------------------------------------------|------------------------------------------|----------------------------------------------------------------------------------------------------|----------------------------------------------------------------------------------------------------|---|
| Syche         119           Syche         119           Syche         119           Syche         119           Syche         119           Syche         119           Syche         119           Syche         119           Syche         119           Syche         119           Syche         124           Syche         124           Sychothorbid         134                                                                                                    | Sender einstellen und filtern:<br>Ermöglicht die Senderauswahl und<br>Filterung.                                                                                                    | 8                                        | Sender einstellen und filtern:<br>Ermöglicht die Senderauswahl und<br>Filterung.                                                                                                    | 9                                                                                                    |   |
|                                                                                                    | Syche                                                                                                    | 119                                      | Syste                                                                                                    | 119                                                                                                    |   |
| Image: Second Second Secon | <ul> <li>Je<sup>2</sup> Astra 19.2*E</li> <li>P Vdeo</li> <li>P Audio</li> <li>J<sup>2</sup> Addio</li> <li>J<sup>2</sup> Astra ID/3A 23.5*E</li> <li>J<sup>2</sup> Astra/Eurobrid 23.2*E</li> </ul> | 1031<br>847<br>134<br>2184<br>234<br>471 | Astra 19.2*E     Video     ARD/2DF     ARD/2DF     ARD/2DF     ARD/2DF     ARD/2DF     ARD/2DF     ARD/2DF     Astra     Private     Private     Private     Astra     Sport     Astra     Shopping     Swiss/Austria     Disfrace     Diverse     Diverse     Astra     Diverse     Astra     Diverse     Astra     Diverse     Astra     Diverse     Astra     Diverse     Astra     Diverse     Astra     Diverse     Astra     Diverse     Astra     Diverse     Astra     Diverse     Astra     Diverse     Astra     Diverse     Astra     Diverse     Astra     Diverse     Diverse     Astra     Diverse     Diverse     Dive | 1031<br>847<br>20<br>29<br>19<br>10<br>41<br>2<br>8<br>11<br>16<br>21<br>15<br>15<br>15<br>15<br>15<br>15<br>15<br>13<br>7<br>7<br>14<br>19<br>3<br>14<br>26<br>4<br>21<br>14<br>6<br>6<br>4<br>21<br>15<br>15<br>15<br>15<br>15<br>17<br>7<br>7<br>19<br>29<br>19<br>10<br>10<br>10<br>10<br>10<br>10<br>10<br>10<br>10<br>10<br>10<br>10<br>10 |   |

Hier bitte -> **Astra 19.2 E** -> **Video** auswählen Die Sender finden Sie in den entsprechenden Verzeichnissen.

# Fall 2. Kabel-Anschluß

In DVB Viewer -> Sender -> Sendersuchlauf auswählen

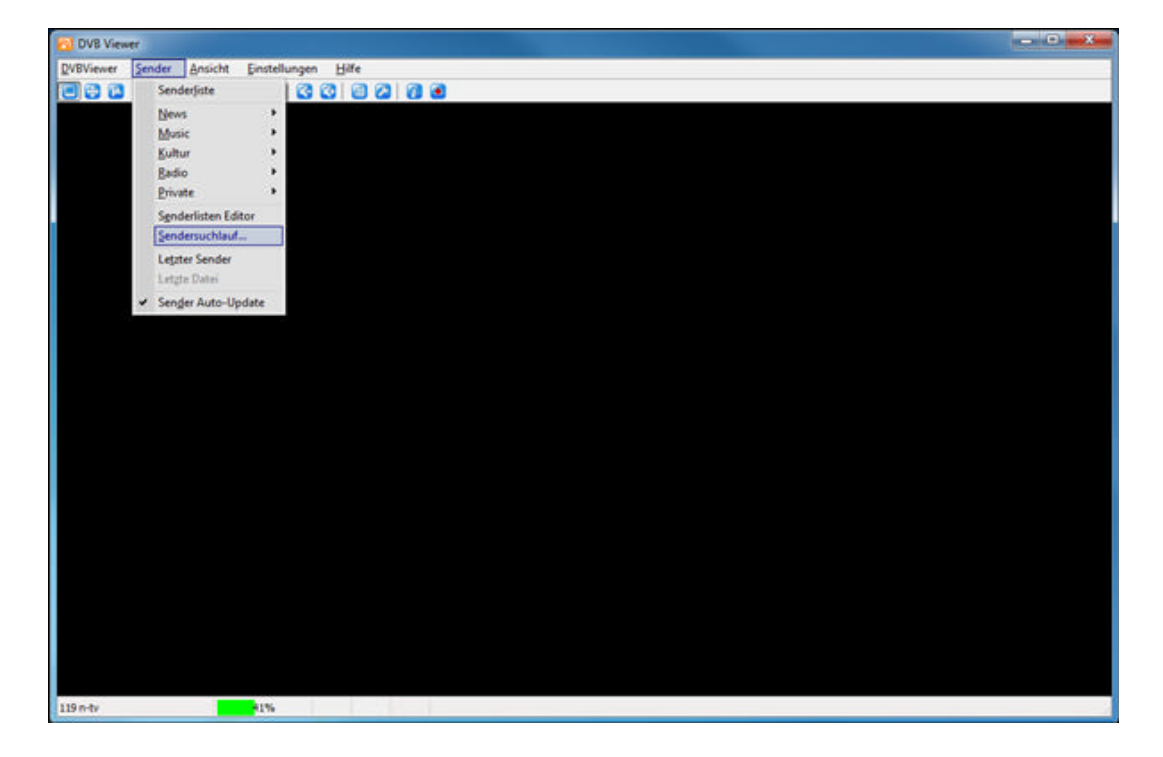

\_\_\_\_\_

Es erscheint ein neues Fenster "Sendersuchlauf" auf:

| endersuchlauf:<br>Ermöglicht die a | utomatische Sendersuche nach n                                                                                                    | euen 1 | V- und Radiosende                                                                            | m. 🧐                                                            |
|------------------------------------|----------------------------------------------------------------------------------------------------|--------|----------------------------------------------------------------------------------------------|-----------------------------------------------------------------|
| Stammogdner                        |                                                                                                    | •      | Empfangstyp                                                                                  | Kabel 🔹                                                         |
| Iransponderliste                   | keine                                                                                                    | •      | Gruppe                                                                                       | A -                                                             |
|                                    | keine<br>Austria: OÖ/NOPP Leonding<br>Austria: Sibg/Salzburg AG<br>Austria: Vibg/Cablecom<br>Austria: Vibg/Lampert<br>Austria: Vibg/Pircher<br>Denmark: You/See cable                                            | •      | Symbolraten<br>6900,6111,687                                                                 | 5<br>selte Sender                                               |
| Freguenz i<br>Endfrequenz i        | Deutschland: Kabel Deutschland:<br>Deutschland: Kabel Komplett<br>Deutschland: Kabel KW<br>Deutschland: Unitymedia<br>Kabel (QAM 128)<br>Kabel (QAM 128) 63111MS/s<br>Kabel (QAM 128) 6875MS/s<br>Kabel (QAM 16) | н      | Nur aktive Send     Gründliche Such     Nur Aktualsiere     Sendernamen al     Freq. scannen | er<br>e (dauert länger)<br>n<br>ktualisieren<br>Bereich scannen |
| Aktuelles Gerät:                   | Kabel (QAM 16) 6111MS/s<br>Kabel (QAM 16) 6137MS/s<br>Kabel (QAM 256) 6111MS/s<br>Kabel (QAM 256) 6111MS/s<br>Kabel (QAM 32)<br>Kabel (QAM 32) 6111MS/s<br>Kabel (QAM 32) 6111MS/s<br>Kabel (QAM 4) 6111MS/s     |        | PAT P                                                                                        | MT SOT<br>Schließen                                             |
|                                    | Kabel (QAM 4) 6875MS/s<br>Kabel (QAM 64)<br>Kabel (QAM 64) 6111MS/s<br>Kabel (QAM 64) 6875MS/s<br>Netherlands: REKAM + CAIW                                                                                      | -      |                                                                                              |                                                                 |

Hier wählen Sie als Empfangstyp "Kabel" und in der Transponderliste Ihren Kabelanbieter aus.

| Stammordner     |                       |                                   | <ul> <li>Empfangstyp</li> </ul>                                           | Kabel       |
|-----------------|-----------------------|-----------------------------------|---------------------------------------------------------------------------|-------------|
| ransponderliste | Deutschland: Kabel De | utschland •                       | Gruppe                                                                    | A           |
| Endfrequenz     | (kHz) 626000          | <ul> <li>▼</li> <li>33</li> </ul> | Gründliche Suche<br>Nur Aktualisierer<br>Sendernamen als<br>Freg, scannen | tualisieren |

Setzen Sie das Häkchen bei "**Nur unverschlüsselte Sender**" und drücken Sie anschließend auf "**Bereich scannen**".